## Ninja Trader

Note: Make sure you are using the latest version of the Ensign 10 before continuing with the setup instructions below.

Follow these instructions to import the **EnsignAddOn.zip** script into Ninja Trader platform to connect the data feed between Ninja Trader and Ensign 10.

To view a helpful video of this process click <u>HERE</u>.

## Importing the EnsignAddOn.zip script

Run the Ninja Trader brokerage charting software and follow the instructions below.

- 🖾 Workspaces NINJATRADER 🖾 New × Tools Connections O Help Instruments Instrum Action Quantit Limit Туре Jame Strateg: OCO TIF Instrument Lists **Database Management** Hot Keys **Historical Data** Commissions Risk **Trading Hours** Import Backup File... Export ۲ Historical Data... Remove NinjaScript Assembly... NinjaScript Add-On... Global Simulation Mode Stock Symbol List... Options
- 1. Click Tools | Import | Ninja Script Add-On.

 Browse to the C:\Ensign10\EDS\Ninja folder and double-click the EnsignAddOn.zip script file.

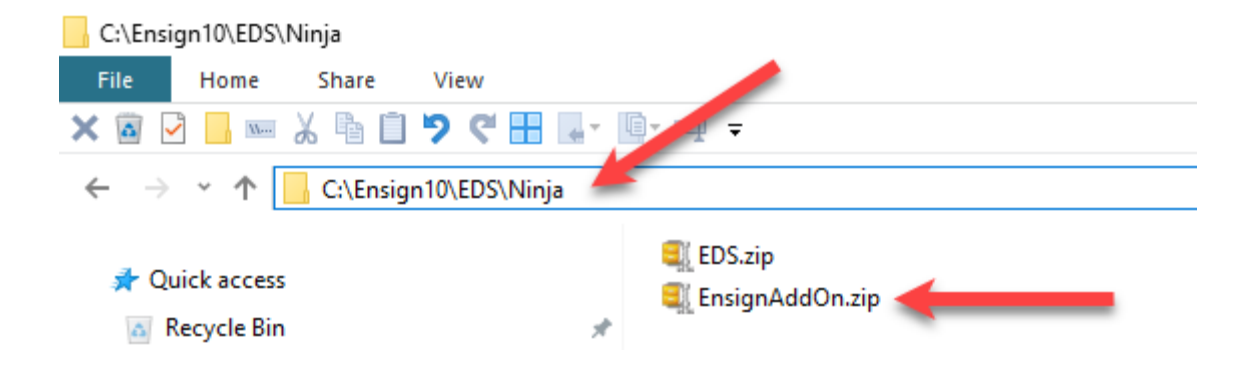

3. If the 3<sup>rd</sup> Party Add-Ons warning window appears, check the box next to 'Don't show this message again' if you do not want to see this message again, then click the 'OK' button.

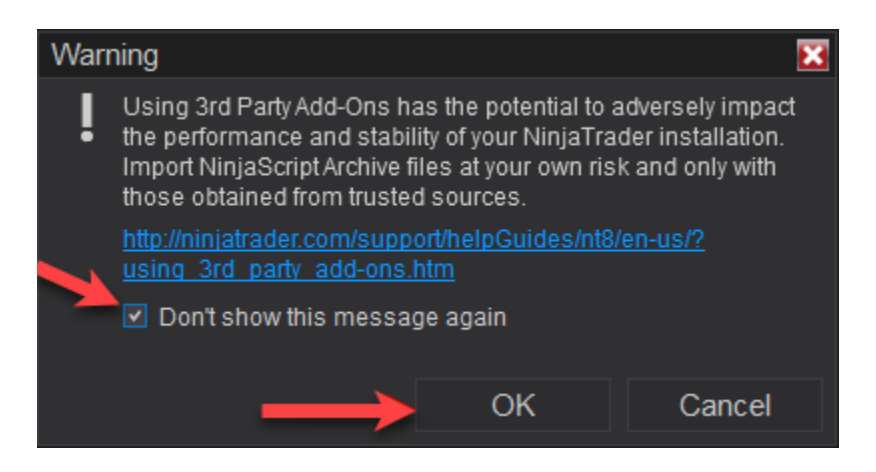

4. If you are updating a prior version of the **EnsignAddOn.zip** script file, the following prompt will appear. Click 'Yes' to replace the existing file. This window will not appear if this is the first time that you are importing the script file.

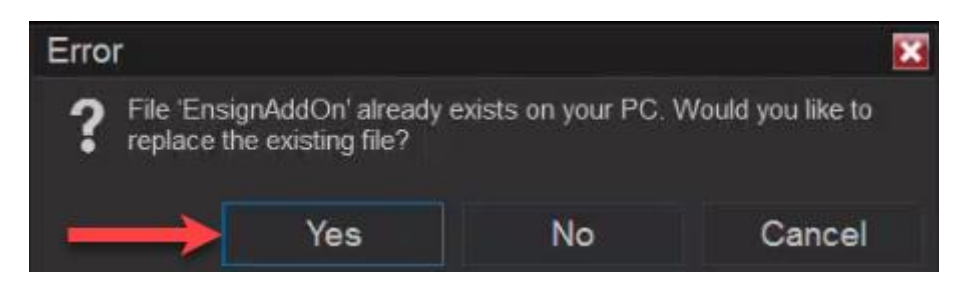

5. After successfully importing the **EnsignAddOn.zip** script file, the following message will appear. Click 'OK' to close the message window.

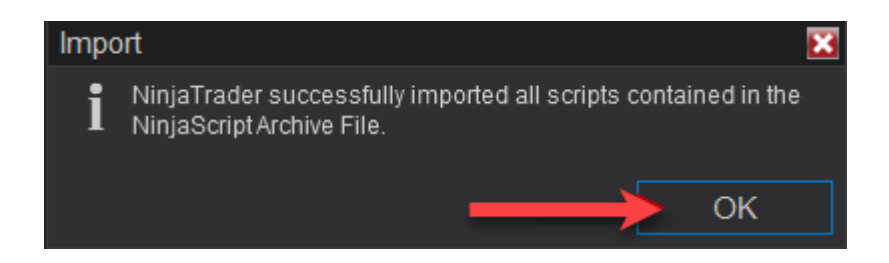

6. Ninja Trader prompts you to close and re-open the Ninja Trader software. Click the 'OK' button and <u>close and re-open the Ninja Trader Software for the setup to be complete</u>.

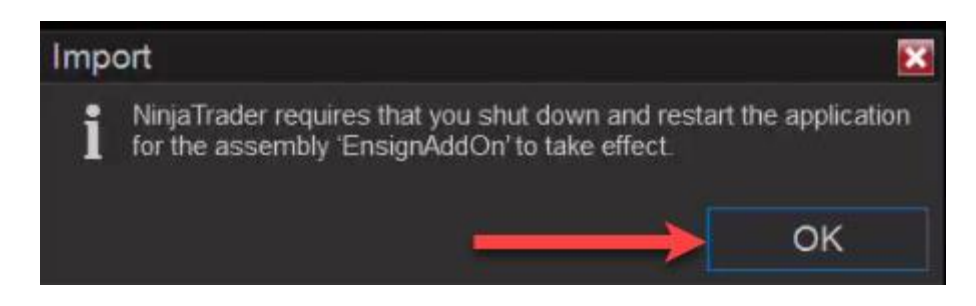

## Connecting the Ninja Trader data feed into Ensign 10

Note: The Ninja Trader platform needs to be open and running in order to receive data into the Ensign 10 software.

Click Setup | Feeds to display the Setup Vendor Feeds window.

| Ensign10 Main Setup Window           | Help Layout = Shed                                | 🔵 🍡 ? 🚧 🗽 🗆 🔀                                                  |
|--------------------------------------|---------------------------------------------------|----------------------------------------------------------------|
| Feeds System Charts Package Internet | Theme Printer Symbols Custom Chart Playback Setup | Clock Symbol Cross Holiday Delta Property Ref Schedule Trading |

Use this window to connect the Ninja Trader data feed to Ensign by following the steps below.

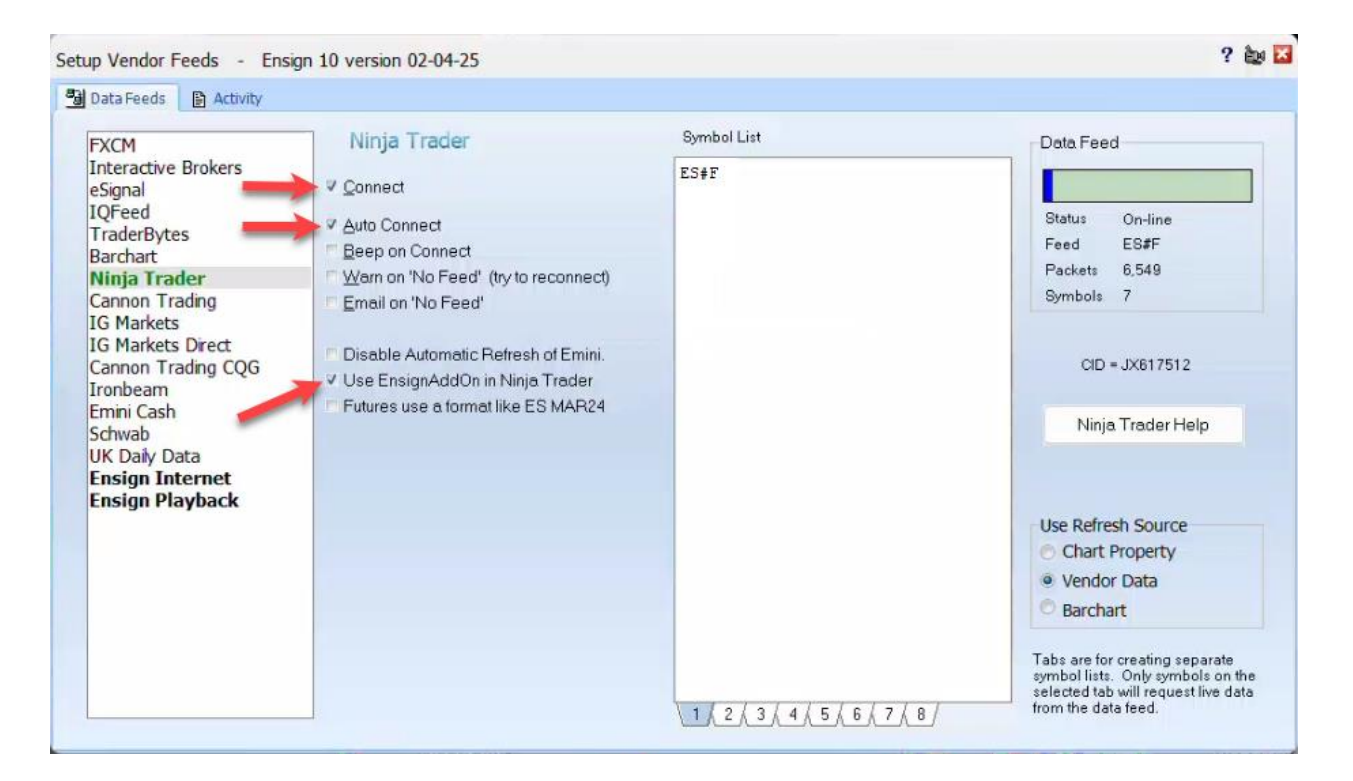

- 1. Select 'Ninja Trader' in the list on the left.
- 2. Enter the symbols you will be watching in the 'Symbol List' in CAPITAL LETTERS. The ES#F symbol shown above is the Emini S&P 500 Futures continuation contract.
- Check the 'Use EnsignAddOn in Ninja Trader', 'Auto Connect' and 'Connect' check boxes (after a few seconds green will appear in 'Data Feed' box with a small amount of blue showing you are now connected).

## **Related Links**

Update the Ensign Software Quote Chart Feeds Overview